# Tip: Set Up Your Spanish Keyboard

|                     | Keyboard                               | Q Search              |
|---------------------|----------------------------------------|-----------------------|
| Browse using langua | age and select an input source to add: |                       |
| Spanish             | Spanish                                |                       |
| 🕮 l                 | Spanish - ISO                          |                       |
|                     |                                        |                       |
|                     |                                        |                       |
|                     |                                        |                       |
|                     |                                        |                       |
|                     |                                        |                       |
|                     |                                        |                       |
|                     | - 1 2 2 4 5 6 7                        |                       |
|                     | qwertyu                                | i o p`+ ç             |
|                     | asdfgh                                 | jklñ                  |
|                     | zxcvbn                                 | <u>m,</u>             |
|                     |                                        |                       |
| Q Spanish           | © C                                    | ancel Add             |
| + -                 | Show Input menu in menu bar            |                       |
|                     |                                        |                       |
|                     |                                        |                       |
|                     | Set                                    | Up Bluetooth Keyboard |

#### On a Mac:

>System Preferences
>Keyboards
>Input Sources
>+
>Spanish - ISO
>Add

Then, on your desktop, on the upper menu on the left switch the US flag to "Spanish – ISO"

### On a PC:

>System Preferences
>Keyboards
>Input Sources
>+
>Spanish - ISO
>Add

Then, on your desktop, on the upper menu on the left switch the US flag to "Spanish - ISO".

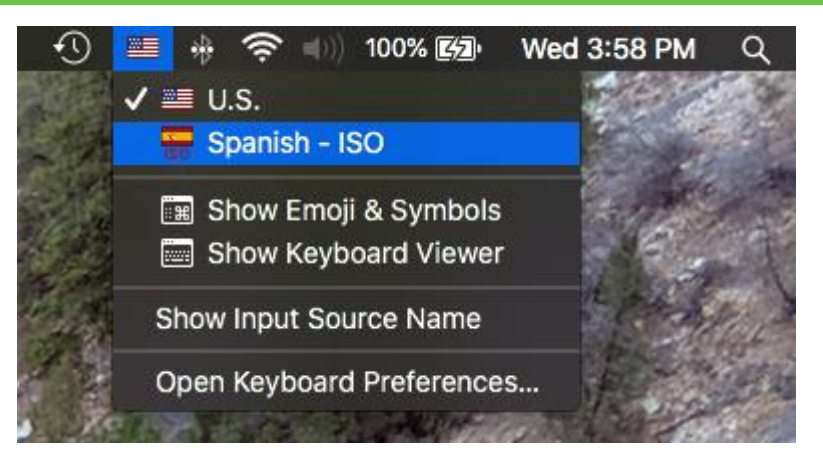

#### OPTIONAL STEP:

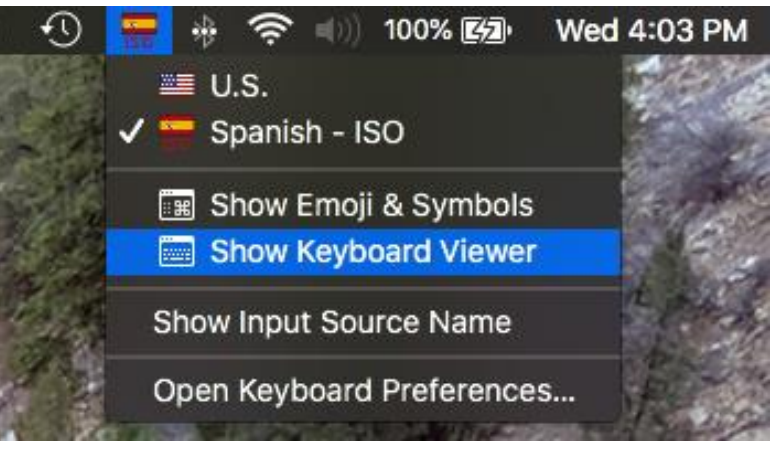

Google: How to switch to a Spanish keyboard on a...

## PandaTree